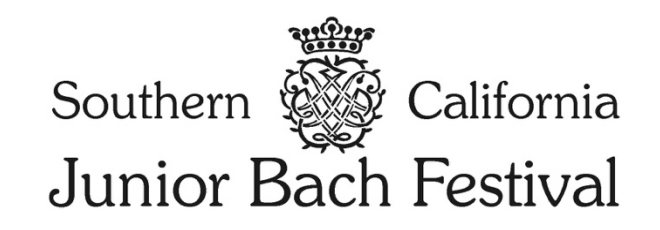

## 2024 Instructions for South Bay Branch Teachers

## Welcome to the new SCJBF registration and payment system!

You must "Create a Teacher Account" to register students in the 2024 SCJBF Bach Festival. Previous usernames and passwords do **NOT** work in this new system.

Please **register** as a teacher at the SCJBF South Bay Branch Teacher Registration Portal: <u>https://scjbf.evensteps.com/Account/Register?qs=uAP67a1L05AAnwDi305IKC24tkpPGEtVvvRvo9NIQG</u>

| 2  |    |  |
|----|----|--|
| 2h | S. |  |

SCJBF Teacher's Registration

| lf you already ha | ave an account with us, please log in using existing Email or Use                   | rname details. |
|-------------------|-------------------------------------------------------------------------------------|----------------|
| If not, click on  | n the "Create a Teacher Account" button to create your Teacher                      | 's account.    |
|                   | Login into your account. Email or Username Password Log in Create a Teacher Account |                |

Fill out all the required information and click on the **Register and Pay using Stripe** button at the bottom left of the page to remit the \$25 annual teacher website usage fee.

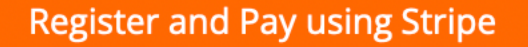

Now, you may start registering students at by **logging** in to the SCJBF Student Registration Portal: https://scjbf.evensteps.com

You may also reach the SCJBF Student Registration Portal through the <u>www.scjbf.org</u> website.

|              | Login into your account.                                |  |
|--------------|---------------------------------------------------------|--|
| Email or     | r Username                                              |  |
| Passwo       | rd                                                      |  |
|              | C Remember me                                           |  |
|              | Log in                                                  |  |
|              | Forgot password?                                        |  |
| By signing u | p you agree to the Terms of Service and Privacy Policy. |  |

Once you are logged in, click on **Users** in the left-hand menu bar and select **All Users** 

| <b>Deborah H. How</b><br>Teacher <del>-</del> |                                                    | Santa Monica Bay 🛛 📰 🕞 Log out            |
|-----------------------------------------------|----------------------------------------------------|-------------------------------------------|
| LUsers V                                      |                                                    |                                           |
| All Users                                     | Setup / All Users                                  |                                           |
|                                               | List of Users                                      | Create Student                            |
|                                               | All Search                                         |                                           |
|                                               | Show<br>10 Users List<br>Showing 1 to 2 of 2 Users |                                           |
|                                               | First Name Last Name Email User Name               | Role Name Payment Status Action           |
|                                               | Deboran H. How                                     | Teacher Stripe - Paid Edit Details Delete |

To register Students, click on the orange **Create Student** button in the upper right corner of your **List of Users**.

To register a student, you will need:

- 1. Parent email
- 2. Repertoire
  - a. All J.S. Bach repertoire is now selected from a drop-down menu, including individual movements (if applicable).
  - b. 1 work = 1 BWV
    - i. For example, the Allemande and Gigue from the French Suite #1 in D Minor, BWV 812 = 1 work
      - 1. Indicate the Movement(s) in the Movement window, multiple movements may be selected.
  - c. If you have 2 works with 2 different BWVs, please enter the second work in the next line.
- 3. Exact Timing of each work
- 4. Any Notes (optional) to the Branch Chair.

| ate Student |                     |                                     |           |                                     |   |                        |               |
|-------------|---------------------|-------------------------------------|-----------|-------------------------------------|---|------------------------|---------------|
|             | Role*               | Student                             |           |                                     |   |                        |               |
|             | Parent Email*       | xyz@gmail.com                       |           |                                     |   |                        |               |
| Stu         | ident First Name*   | Tinker                              |           |                                     |   |                        |               |
| Stu         | udent Last Name*    | Dell                                |           |                                     |   |                        |               |
|             | Fortival*           | Bell                                |           |                                     |   |                        |               |
|             | restival            | 2024 Santa Monica Bay Bach Festival |           |                                     |   |                        |               |
|             | Instrument*         | Keyboard                            |           |                                     |   |                        |               |
|             |                     | Category*                           |           | Repertoire*                         |   | Movement               | Time (mm:ss)* |
|             | Category VII – Frer | nch Suites                          | *         | French Suite #1 in D Minor, BWV 812 | Ŧ | Allemande × Gigue ×    | 02:30         |
|             |                     |                                     |           |                                     |   |                        |               |
|             | Category VII – Frer | nch Suites                          | ¥         | French Suite #3 in B Minor, BWV 814 | Ŧ | Courante × Sarabande × | 02:30         |
|             |                     |                                     |           |                                     |   |                        |               |
|             |                     |                                     |           |                                     |   |                        |               |
|             | Notes               | Please schedule in the afternoon. C | arpool wi | th Peter Pan.                       |   |                        |               |
|             |                     |                                     |           |                                     |   |                        |               |

Click on the orange **Create** button.

Once you have Created the **Student**, the Student will appear in your **List of Users**.

I

| <b>Deborah H. How</b><br>Teacher <del>v</del> |                       |           |       |        |           |           |                | Santa Monica Bay    | 📰 🕞 Log ou     |
|-----------------------------------------------|-----------------------|-----------|-------|--------|-----------|-----------|----------------|---------------------|----------------|
| ≜ Users ~                                     | =                     |           |       |        |           |           |                |                     |                |
| All Users                                     | Index                 |           |       |        |           |           |                |                     |                |
|                                               | Setup / All Users     |           |       |        |           |           |                |                     |                |
|                                               | List of Users         |           |       |        |           |           |                |                     | Create Student |
|                                               | Role Name             |           |       |        |           |           |                |                     |                |
|                                               | All                   |           |       | Search |           |           |                |                     |                |
|                                               | Show<br>10 Users List |           |       |        |           |           |                |                     |                |
|                                               | Showing 1 to 3 of 3 I | Users     |       |        |           |           |                |                     |                |
|                                               | First Name            | Last Name | Email |        | User Name | Role Name | Payment Status | Action              |                |
|                                               | Deborah H.            | Ноу       |       |        |           | Teacher   | Stripe - Paid  | Edit Details Delete |                |
|                                               | Winnie                | Pooh      |       |        |           | Student   | PayPal - Paid  | Edit Details Delete |                |
|                                               | Tinker                | Bell      |       |        |           | Student   |                | Edit Details Delete |                |
|                                               | Page 1 of 1           |           |       |        |           |           |                |                     |                |
|                                               |                       | -         |       |        |           |           |                |                     |                |
|                                               |                       |           |       |        |           |           |                |                     |                |

The Parent will automatically receive an email asking them to complete the Registration for the Student by clicking on the **Click Here to Register** button.

|   | Festival Registration $\Sigma$ Inbox x                         |                                                                                                    | <b>母</b> 🛽                      |
|---|----------------------------------------------------------------|----------------------------------------------------------------------------------------------------|---------------------------------|
| • | scjbf@scjbf.evensteps.com <u>via</u> sendinblue.com<br>to me ▼ |                                                                                                    | 2:17 PM (8 minutes ago) 🛧 🙂 🕤 🚦 |
|   |                                                                | Festival Registration                                                                                                  |                                 |
|   |                                                                | Dear Parent,<br>Deborah H. How has registered Tinker Bell for the 2024 Santa<br>Monica Bay Bach Festival on 03/03/2024 |                                 |
|   |                                                                | Please click on the link below and complete the registration by<br>02/18/2024<br>THANK YOU!                            |                                 |
|   |                                                                |                                                                                                    |                                 |

## The parent will be asked to **Create a Parent Account**.

|                            | SCJBF<br>Parent's Registration                                                                                                    |
|----------------------------|----------------------------------------------------------------------------------------------------|
|                            | If you already have an account with us, please log in using existing Email or Username details.<br>If not, click on the "Create a Parent Account" button to create your Parent's account.<br>If not, click on the "Create a Parent Account" button to create your Parent's account.<br>Email or Username<br>Password<br>Iog in<br>Create a Parent Account                                                                                                    |
|                            | SCJBF<br>Create a Parent's Account                                                                                                    |
| Parent Account Information | General Organization         Southern California Junior Bach Festival         Region V         Branch Organization         Satat Monica Bay         Account Type         Parent         Festival Datalis         2024 Santa Monica Bay Bach Festival         Festival Datalis         2024 Santa Monica Bay Bach Festival         Festival Datalis         2024 Santa Monica Bay Bach Festival         Festival Datalis         2024 Santa Monica Bay Bach Festival         Festival Datalis         2024 Santa Monica Bay Bach Festival         Festival Datalis         2024 Santa Monica Bay Bach Festival         Festival Datalis         2024 Santa Monica Bay Bach Festival         Festival Data : 3//3/2024         Category: Category VII - French Suites Repertoire : French Suite #1 In D Minor, BWV 812 Movement : Allemande, Gigue Time: 02:30         Parent's Email*         xyz@gmail.com         Parent's User Name* |
|                            | Confirm password* Confirm password* Parent's First Name* Parent's Last Name*                                                                                                    |

| Address 1             |  |
|-----------------------|--|
|                       |  |
| Address 2             |  |
|                       |  |
| City                  |  |
|                       |  |
| State                 |  |
| Zip                   |  |
|                       |  |
| Country               |  |
| United States *       |  |
| Parent's Phone Number |  |
|                       |  |

The Student's First Name and Last Name will be prefilled. Parents will need to enter **Date of Birth**.

| udent Information |                |  |  |  |
|-------------------|----------------|--|--|--|
|                   | Student One    |  |  |  |
|                   | First Name*    |  |  |  |
|                   | Tinker         |  |  |  |
|                   | Last Name*     |  |  |  |
|                   | Bell           |  |  |  |
|                   | Date Of Birth* |  |  |  |
|                   |                |  |  |  |
|                   |                |  |  |  |

If your Branch has Consent Waiver for Parents, Parents will need to click on the box(es) agreeing to the term and condition(s). Then, they will click on the orange **Register** button.

| sent Information |                                                                                                    |
|------------------|----------------------------------------------------------------------------------------------------|
|                  | Media Waiver                                                                                                    |
|                  | By checking the box, you acknowledge that you have read and agree to this Term and Condition. By checking the box and submitting this online form, you<br>acknowledge that you are the participant or parent/legal guardian of the child participant ("Minor"). I hereby grant my consent, as the participant or<br>paren/legal guardian of the Minor, to MTAC Santa Monica Bay to photograph, electronically record, transfer, or film the Minor for distribution in all media<br>at any time, all public performances and appearances in or associated with this MTAC Santa Monica Bay Event without any compensation or<br>remuneration. I also grant to MTAC Santa Monica Bay the right to use any such recorded performances, interviews, quotations or photographs of me or<br>the Minor; and the right to use my or the Minor's name (with permission, voice, image, and likeness in connection with a MTAC Santa Monica Bay Event,<br>including but not limited to: publication in books, magazines, pamphlets, advertising, and newspapers; and on television, radio, internet, and social media<br>channels, without any compensation or remuneration.                                                                                                    |
|                  | Consent & Release Agreement I Agree to the terms and conditions By checking the box, you acknowledge that you have read and agree to this Term and Condition. By checking the box and submitting this online form, you acknowledge that you are the participant or parent/legal guardian of the child participant ("Minor"). I hereby unconditionally release and discharge the MTAC Santa Monica Bay, their agencies, departments, directors, officers, employees, volunteers, agents, hosts, or collaborating partners, and all other persons and entities involved with this MTAC Santa Minoica Bay. Event from any and all claims, demands, liabilities, damages, costs, and all other expenses that may arise in connection with my or the Minor's participation in this MTAC Santa Monica Bay Event. I hereby certify that I am or the Minor is physically fit enough to participate as a volunteer or participate in this MTAC Santa Monica Bay Event. In or the Minor is and that I am or the Minor is abpriscially in the Minor is able to participate in this MTAC Santa Monica Bay Event. In or the Minor is and ondition and that I am or the Minor is apreticipation in this MTAC Santa Monica Bay Event. Interbut certify that I am or the Minor is participate in this MTAC Santa Monica Bay Event. Interbut others. I agree to voluntarily assume all risks, known or unknown, of injuries, however caused to me or the Minor is in part by the action, inaction or negligence of the host or collaborating partners, sponsor, individual and groups involved in this MTAC Santa Monica Bay Event. If there and harmless from any liability or damages for any injuries that I or the Minor is any sustain. |

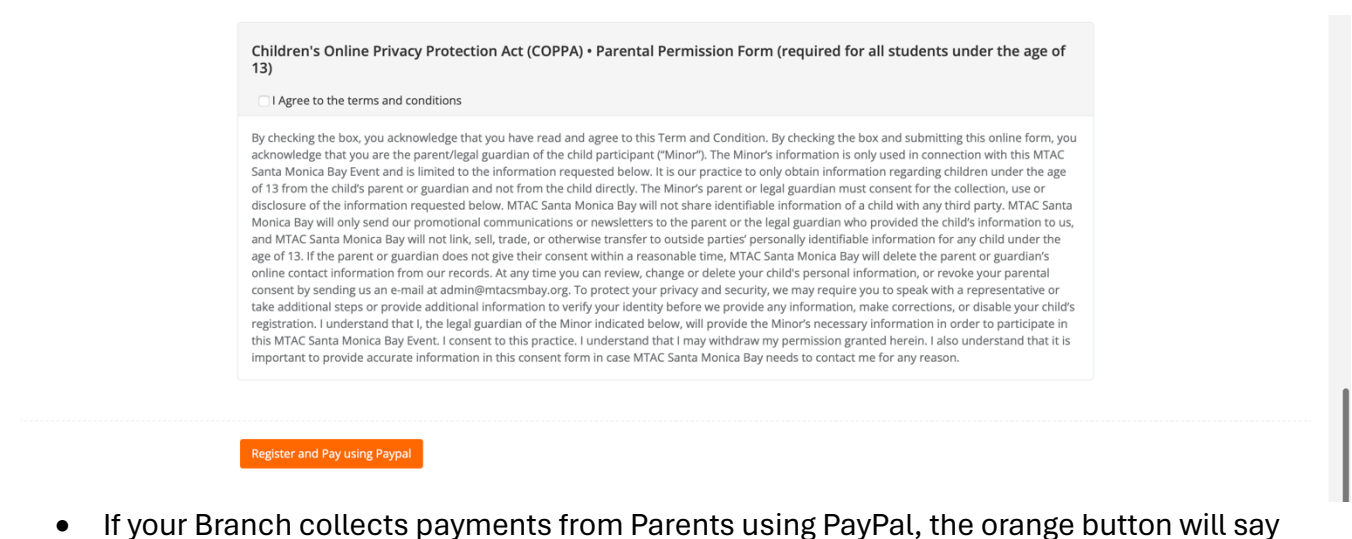

- If your Branch collects payments from Parents using PayPal, the orange button will say Register and Pay using PayPal.
- If your Branch collects payments from Parents using Stripe, the orange button will say **Register and Pay using Stripe**.

Once the Parent has Registered the Student and made the Payment using PayPal/Stripe, the Student will appear in your SCJBF Teacher Portal with **PayPal – Paid** or **Stripe – Paid** in the **Payment Status** column. If a Student has a [BLANK] Payment Status, it means that the Parent has not yet Registered and Paid.

| <b>Deborah H. How</b><br>Teacher≁ |                       |           |       |        |           |              |                         |                | Santa Monica Bay    | 📰 🕪 Log out    |
|-----------------------------------|-----------------------|-----------|-------|--------|-----------|--------------|-------------------------|----------------|---------------------|----------------|
| ≜ Users ~                         | =                     |           |       |        |           |              |                         |                |                     |                |
| All Users                         | Index                 |           |       |        |           |              |                         |                |                     |                |
|                                   | Setup / All Users     |           |       |        |           | $\mathbf{N}$ |                         |                |                     |                |
|                                   |                       |           |       |        |           |              |                         |                |                     |                |
|                                   | List of Users         |           |       |        |           |              | <u> </u>                |                |                     | Create Student |
|                                   | Role Name             |           |       | Search |           |              |                         |                |                     |                |
|                                   | Show                  |           |       |        |           |              | $\setminus$ $\setminus$ |                |                     |                |
|                                   | 10 Users List         |           |       |        |           |              | $\langle \rangle$       |                |                     |                |
|                                   | Showing 1 to 3 of 3 L | Jsers     |       |        |           |              |                         |                |                     |                |
|                                   | First Name            | Last Name | Email |        | User Name |              | Role Name               | Payment Status | Action              |                |
|                                   | Deborah H.            | How       |       |        |           | )            | Teacher                 | Stripe - Paid  | Edit Details Delete |                |
|                                   | Winnie                | Pooh      |       |        |           |              | Student                 | PayPal - Paid  | Edit Details Delete |                |
|                                   | Tinker                | Bell      |       |        |           |              | Student                 | A              | Edit Details Delete |                |
|                                   |                       |           |       |        |           |              |                         | /              | 1                   |                |
|                                   | Page 1 of 1 1         |           |       |        |           |              |                         |                | \<br>\              |                |
|                                   |                       |           |       |        |           |              | /                       |                |                     |                |
|                                   |                       |           |       |        |           |              |                         |                |                     |                |
|                                   |                       |           |       |        |           |              |                         |                | \<br>\              |                |
|                                   |                       |           |       |        |           |              |                         |                | · · · · · ·         |                |

In the next week, Teachers will also be able to download a master Excel spreadsheet with their student list, including repertoire. Teachers can also see registration details by clicking on **Details** and edit repertoire by clicking on **Edit**.

More features will be added weekly as this new registration system rolls out. THANK YOU for your patience.

## Need Help? Please email: <u>scjbf@evensteps.com</u>

**Deborah H. How & Raj Baskar** SCJBF Web Designers & Developers